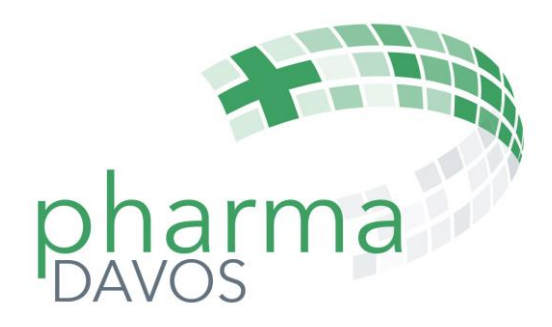

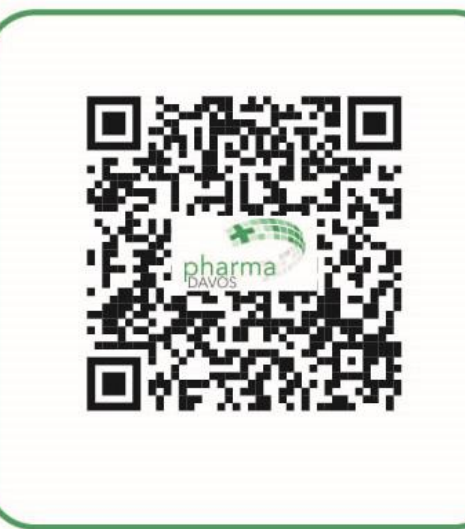

<u>https://pharmadavos.ch/</u> PDF/pd24\_AppAnleitung.pdf

# Die pharmaDavos-APP

## Eine kurze Anleitung in 12 Bildern

Die pharmaDavos-App ist eine sogenannte WebApp. So ist garantiert, dass sie auf allen Geräten einwandfrei und gleich funktioniert.

Eine WebApp wird nicht aus dem AppStore (Apple) oder dem PlayStore (Android) geladen, sondern einfach über einen Link oder einen QR-Code aktiviert. Die Aktualisierung der pharmaDavos-WebApp erfolgt automatisch.

Die wichtigsten Schritte zu einer erfolgreichen Installation findet man in dieser Kurzanleitung.

#### Die pharmaDavos-App initialisieren

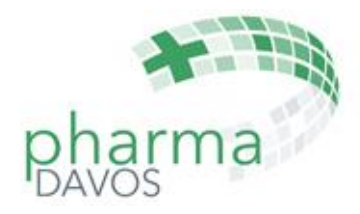

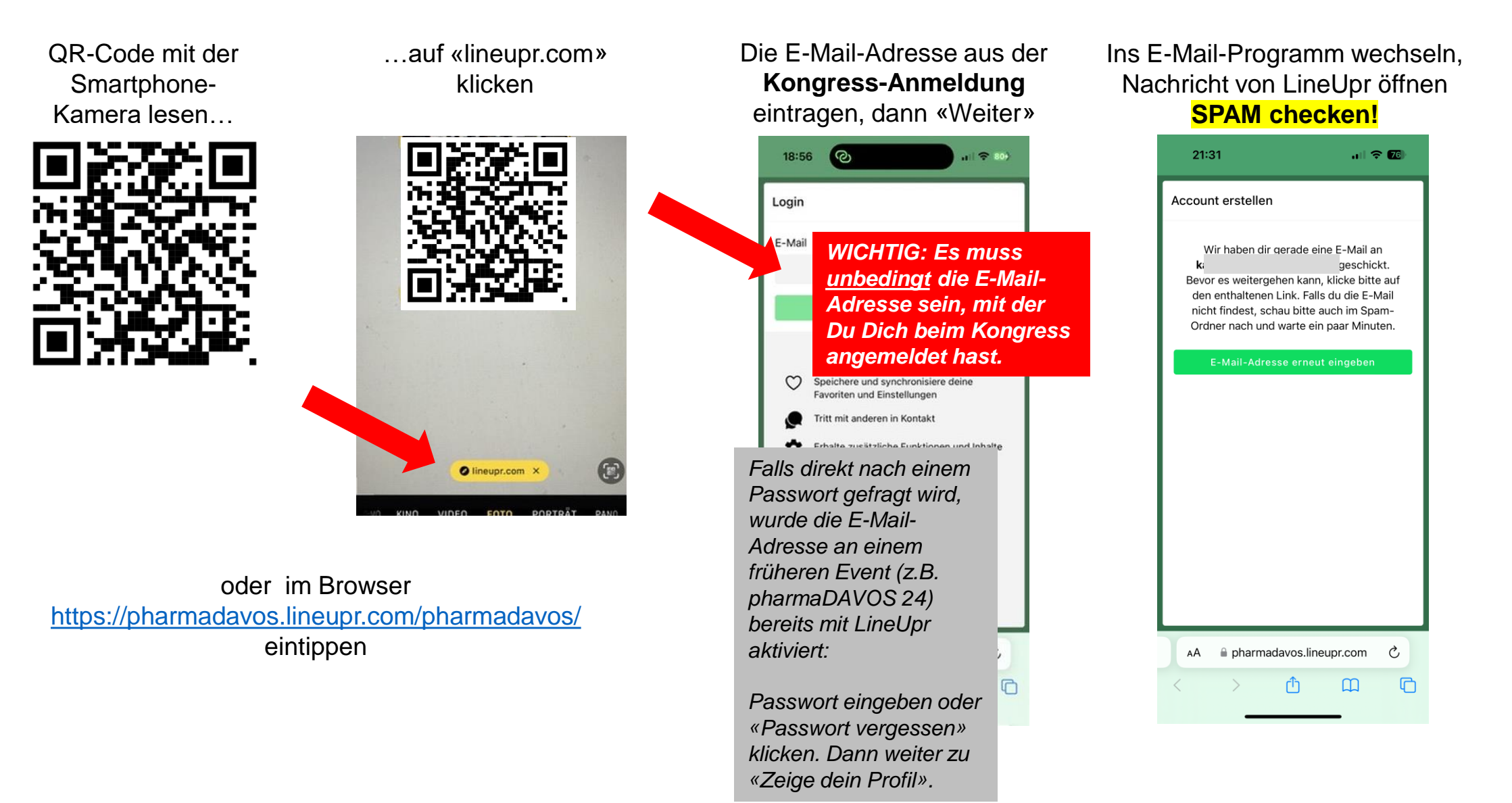

#### Die pharmaDavos-App aktivieren

21:35 🗲

2024" Posteingang

Hallo

Schön

teilne

eyJh

Y29t

8JSSz8XRD6tMk

← Antworten

Accou

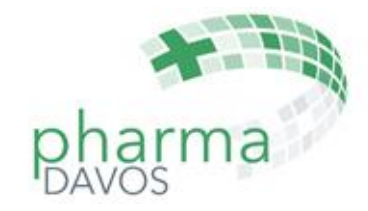

Ein beliebiges Aktivierungslink Die App zur Auf «Zeige dein Passwort erfassen und anklicken, evtl. Homescreen Profil» klicken merken, dann «Login» Warnung ignorieren hinzufügen 19:01 6 ..... 🕆 🌆 21:57 4 19:03 6 A pharmadavos.lineupr.com ₽ Μ Fertig ... Login Los geht's Dein Zugang zu "pharmaDavos E-Mail  $\overrightarrow{\Delta}$ Diese Darstellung kann ulrich.schaefer@pharmasuisse.org je nach verwendetem LineUpr Support 21:15 Passwort Hallo und willkommen! Schön, dass du am Event "p... Gerät abweichen. .... arma Das Erscheinungsbild Passwort vergessen? der Nachricht ist je Alles ist bereit nach Mail-Programm «Mitteilungen erlauben» Durch Klicken des Buttons werden unsere AGB und unsere verschieden. Datenschutzerklärung akzeptiert. und «Cookies Zeige dein Profil Manche Mailakzeptieren», damit alle Programme warnen Funktionen verfügbar sind. davor, den Link zu öffnen. Füge diese Web-App zu deinem bhiywBTUUUIwaBL7zIY8oDb0xySV0i Homescreen hinzu und nutze sie wie eine normale App auch ohne Internetverbindung. Zum Home-Gehe zu [T] und Bildschirm pharmadavos.lineupr.com C AA C → Weiterleiten Û 0 Û Ø m C

### Die pharmaDavos-App: User-Profil mit FPH-Angaben ergänzen

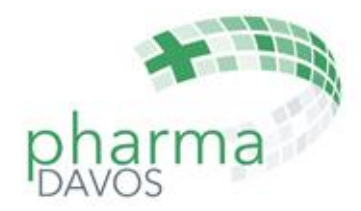

## Bleistift-Symbol zum editieren klicken

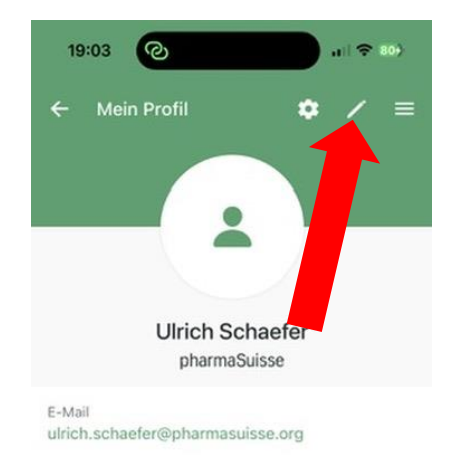

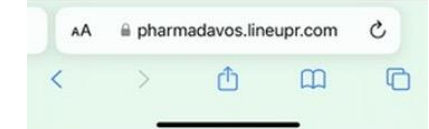

#### **FPH-Nummer** und **FB** oder **WB** im privaten Bereich eintragen, dann «Speichern»

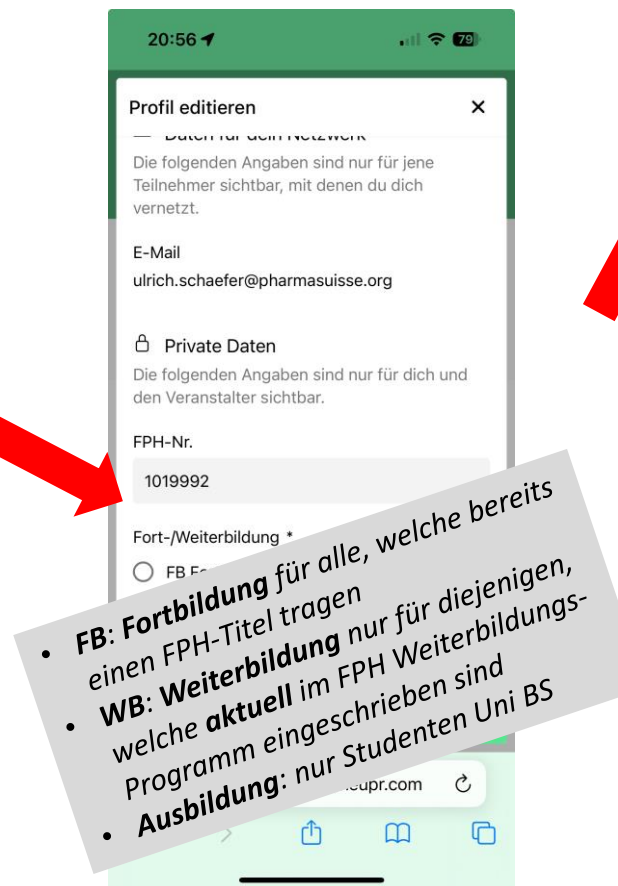

#### Profil-Daten **prüfen**, dann mit Pfeil zum Hauptmenu

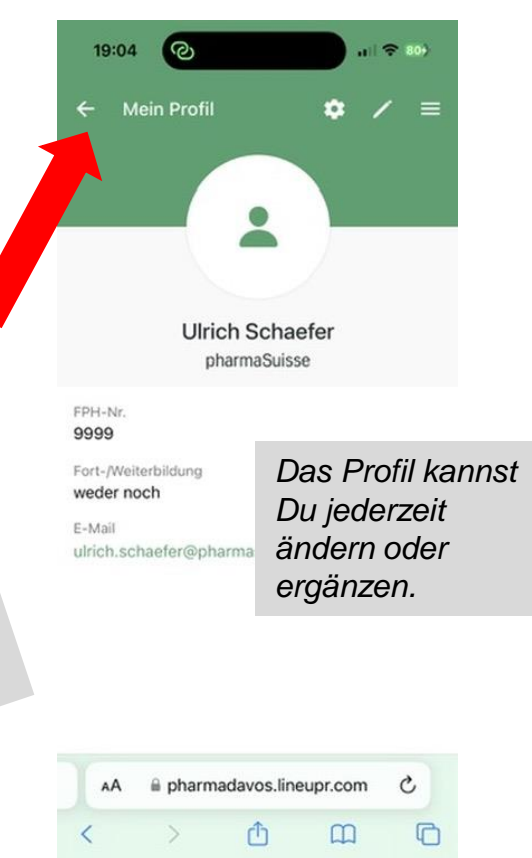

#### geschafft!

| 10:48 🗲                                                                                                    | . <b>.</b> 5G <b>6</b>                                                                                                    |
|----------------------------------------------------------------------------------------------------|----------------------------------------------------------------------------------------------------|
|                                                                                                    | < ≡                                                                                                    |
| phar<br>DAVOS                                                                                                    | ma                                                                                                    |
| <ul> <li>Info<br/>(Fast) alles, was</li> <li>Programm<br/>11.02 15.02.20</li> <li>Sponsoren<br/>, die pharmaDa</li> <li>Lineup<br/>Referenten und a</li> </ul> | Die App ist nun<br>einsatzbereit.<br>Ab jetzt gilt:<br>Probieren geht<br>über Studieren.<br>Wir wünschen viel<br>Vergnügen! |
| Teilnehmer<br>Tritt mit anderen i                                                                                                    | n Kontakt                                                                                                    |
| AA 🔒 pharmada                                                                                                    | vos.lineupr.com C                                                                                                    |
| < >                                                                                                    |                                                                                                    |

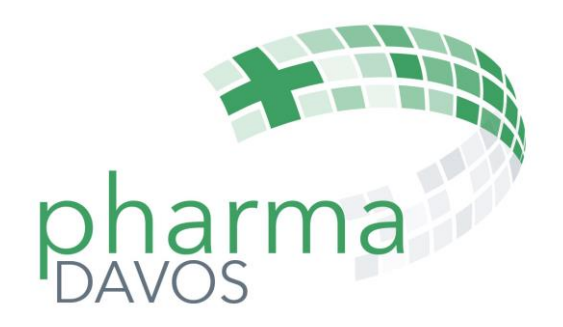

# FPH-Bestätigung und Referate Feedback mit der pharmaDavos-APP

### FPH-Bestätigung und Feedback 1/2

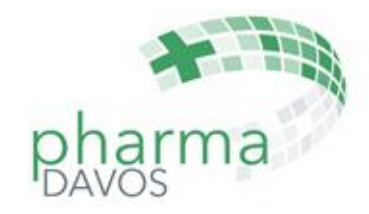

QR-Code mit der Smartphone-Kamera lesen...

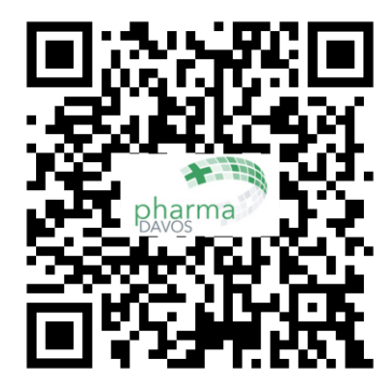

...auf «lineupr.com» klicken...

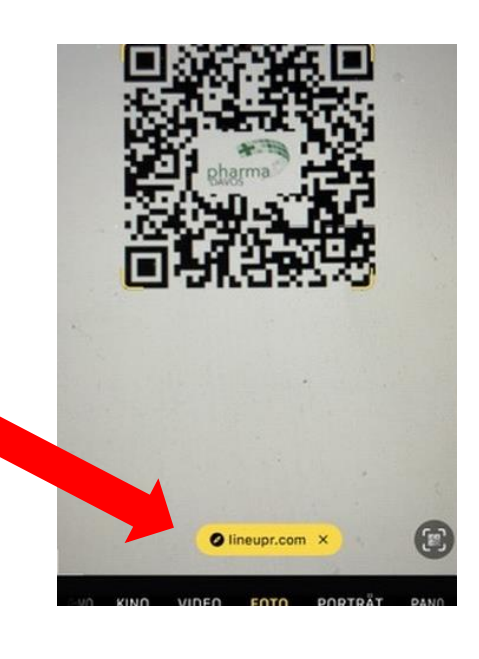

...auf «Programm» klicken...

15:37 **1** Kamera 11 5G 71 pharma Info (Fast) alles, was Du wissen solltest Programm 11.02. - 15.02.2024 Kongress-Partner ..., die pharmaDavos ermöglichen Lineup Referenten und andere Aktive Teilnehmer 💭 Chat Tritt mit anderen in Kontakt AA 🔒 pharmadavos.lineupr.com C ſ m G

# ...das **aktuelle** Referat auswählen...

| ←       | Programm     | $\diamond$ | Q |
|---------|--------------|------------|---|
| <       | Sonntag, 11. | 02.2024    |   |
|         |              |            |   |
|         |              |            |   |
|         |              |            |   |
|         |              |            |   |
|         |              |            |   |
|         |              |            |   |
| 16:25   |              |            |   |
| 16:25   |              |            |   |
| 16:25 I |              |            |   |
| 18:75 I |              |            |   |

#### FPH-Bestätigung und Feedback 2/2

...nach unten scrollen, «FPH-Bestätigung und Feedback» klicken...

| 15:39<br>« Kamera | 15:3<br>∢ Kamera |                     |             | :38 <b>1</b>  | 15<br>Kame  |      |
|-------------------|------------------|---------------------|-------------|---------------|-------------|------|
| ← Feedback        |                  | < ≡                 |             | referat       | Haupt       | ←    |
| Hübner, FPH-      |                  | Ŷ                   |             | entín         | • Refe      | ø    |
|                   |                  |                     |             |               |             |      |
| Der Kursinh       |                  | ervice ist<br>eiten |             |               |             |      |
|                   |                  |                     |             |               |             |      |
| Der Kursinhalt I  |                  |                     |             |               |             |      |
| Ausbildung e      |                  |                     |             |               |             |      |
|                   |                  |                     |             |               |             |      |
|                   |                  |                     |             |               |             |      |
| Nut               |                  |                     |             |               | isgepräg    | au   |
| * 7               |                  | eedback             | tätigung u  | FPH-Best      | H           |      |
|                   |                  |                     | r Deinen In | ck - Mercî fü | Feedba      | 5    |
| Produktewerb      |                  | ● FB                | ж) 💿 w      | • 6.25 F      | auptreferat | • на |
| AA ⊜ pharr        |                  | C                   | s.lineupr.  | harmadavo     | A ⊜p        | A    |
|                   |                  |                     |             |               |             |      |

...**Feedback** zum Referat geben...

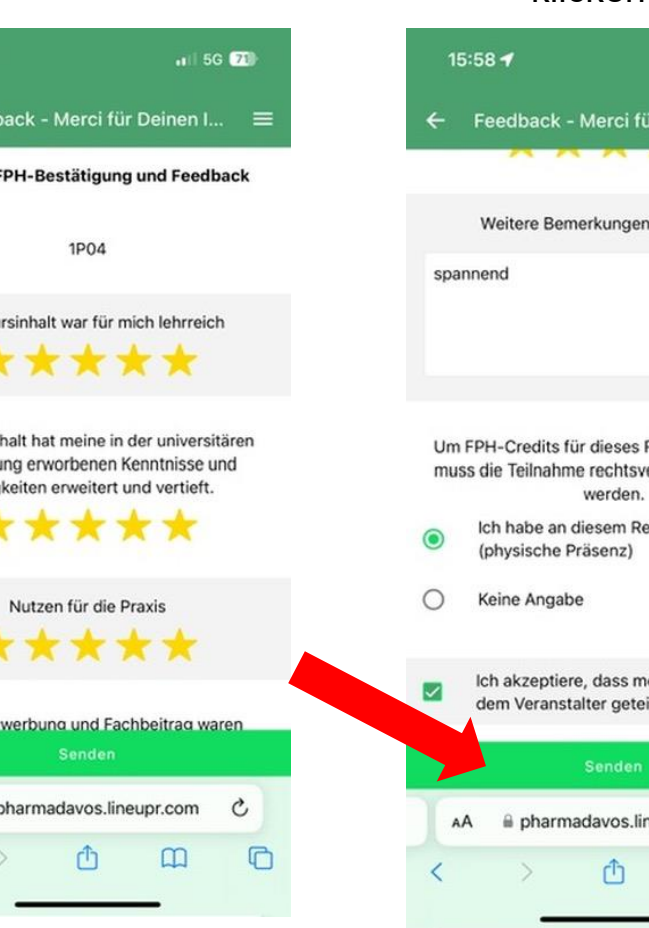

...nach unten scrollen, **Teilnahme** bestätigen, **Datenweitergabe** an pharmaDavos akzeptieren, «Senden» klicken...

| 15:58 ┥                             |                                                    | 🔐 5G 7                    | Ð          |
|-------------------------------------|----------------------------------------------------|---------------------------|------------|
| ← Feedback                          | - Merci für Deir                                   | nen I                     | =          |
| <u> </u>                            | • • • •                                            |                           |            |
| Weitere Be                          | merkungen zum F                                    | Referat                   |            |
| spannend                            |                                                    |                           |            |
|                                     |                                                    |                           |            |
|                                     |                                                    |                           |            |
| Um FPH-Credits<br>muss die Teilnahr | für dieses Referat<br>ne rechtsverbindl<br>werden. | zu erhalte<br>ich bestäti | en,<br>igt |
| Ich habe an<br>(physische           | diesem Referat to<br>Präsenz)                      | eilgenomm                 | nen        |
| Keine Anga                          | be                                                 |                           |            |
| Ich akzeptie<br>dem Verans          | re, dass meine Pr<br>talter geteilt werd           | rofil-Daten<br>len. *     | mit        |
|                                     | Senden                                             |                           |            |
| AA ⊜ pharm                          | nadavos.lineupr.c                                  | com C                     |            |
| < >                                 | Ċ C                                                | n                         | G          |

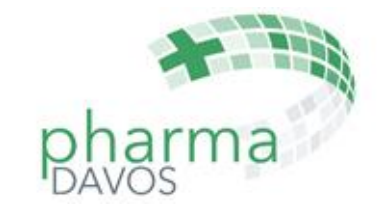

#### geschafft!

|   | 6:52 <b>-</b> 7    | <b>.</b> 1   5G 💷 |  |  |  |  |
|---|--------------------|-------------------|--|--|--|--|
| ÷ | Feedback - Merci f | ür Deinen I 😑     |  |  |  |  |

Danke für's Teilnehmen! WICHTIG: Erst mit dieser Bestätigung können die FPH-Punkte auf Deinem Konto gebucht werden.

|    |         | Senden      |          |   |
|----|---------|-------------|----------|---|
| AA | 🔒 pharn | nadavos.lin | eupr.com | S |
| <  | >       | ۲ <u>ُ</u>  | ш        | P |